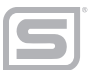

**TM500**<sup>®</sup> View Software **Instruction Manual** 

Document: S-IM-TM500 | Rev A\_PN 113322

www.sierrainstruments.com

Disclaimer

# **GLOBAL SUPPORT LOCATIONS: WE ARE HERE TO HELP!**

For Global Service Centers, go to http://www.sierrainstruments.com/facilities.html

## **CORPORATE HEADQUARTERS**

5 Harris Court, Building L Monterey, CA 93940 Phone (831) 373-0200 Fax (831) 373-4402 info@sierrainstruments.com www.sierrainstruments.com

## **EUROPE HEADQUARTERS**

Bijlmansweid 2 1934RE Egmond aan den Hoef The Netherlands Phone +31 72 5071400 Fax +31 72 5071401 sales@sierrainstruments.nl

## ASIA HEADQUARTERS

Second Floor Building 5, Senpu Industrial Park 25 Hangdu Road Hangtou Town Pu Dong New District, Shanghai, P.R. China Postal Code 201316 Phone: + 8621 5879 8521 Fax: +8621 5879 8586

#### © COPYRIGHT SIERRA INSTRUMENTS 2023

No part of this publication may be copied or distributed, transmitted, transcribed, stored in a retrieval system, or translated into any human or computer language, in any form or by any means, electronic, mechanical, manual, or otherwise, or disclosed to third parties without the express written permission of Sierra Instruments. The information contained in this manual is subject to change without notice.

#### TRADEMARKS

TM500<sup>™</sup>, TM-Cal<sup>™</sup>, Gas-Mix<sup>™</sup>, FlowTrak<sup>™</sup>, TM500-View<sup>™</sup>, and DigiSense<sup>™</sup> are trademarks of Sierra Instruments, Inc. Other product and company names listed in this manual are trademarks or trade names of their respective manufacturers.

# Warnings and Cautions

#### **General Safety Information**

We use caution and warning statements throughout this book to draw your attention to important information.

| Symbol Key |                |                                                                                                    |  |  |  |  |
|------------|----------------|----------------------------------------------------------------------------------------------------|--|--|--|--|
| Symbol     | Symbol Meaning | Description                                                                                                    |  |  |  |  |
|            | Warning        | This statement appears with information<br>that is important to protect people and<br>equipment from damage. Pay very close<br>attention to all warnings that apply to your<br>application. |  |  |  |  |
| 0          | Caution/Note   | This statement appears with information that<br>is important for protecting your equipment's<br>performance. Read and follow all cautions<br>that apply to your application.                |  |  |  |  |

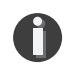

# CAUTION

- Caution! Before making adjustments to the TM500, verify the flow meter is not actively monitoring or reporting to any master control system. Adjustments to the electronics will cause direct changes to flow control settings.
- Caution! All flow meter connections, isolation valves and fittings for hot tapping must have the same or higher pressure rating as the main pipeline.
- Caution! The flow meter electronics and sensor probe have been manufactured and calibrated to operate as a unit. The flow meter will not operate properly if parts are replaced from another meter.
- Caution! Printed circuit boards are sensitive to electrostatic discharge. To avoid damaging the board, follow these precautions to minimize the risk of damage:
  - before handling the assembly, discharge your body by touching a grounded, metal object
  - handle all cards by their edges unless otherwise required
  - when possible, use grounded electrostatic discharge wrist straps when handling sensitive components

# Notice

This publication must be read in its entirety before performing any operation. Failure to understand and follow these instructions could result in serious personal injury and/or damage to the equipment. Should this equipment require repair or adjustment beyond the procedures given herein, contact the factory at:

Sierra Instruments 5 Harris Court, Building L Monterey, CA 93940 North America: 1-831-373-0200 www.sierrainstruments.com

Sierra Instruments believes that the information provided herein is accurate however be advised that the information contained herein is NOT a guarantee for satisfactory results. Specifically, this information is neither a warranty nor guarantee, expressed or implied, regarding performance; merchantability; fitness; or any other matter with respect to the products; nor recommendation for the use of the product/process information in conflict with any patent. Please note that Sierra Instruments reserves the right to change and/or improve the product design and specification without notice.

**Table of Content** 

| 1. Introduction                        | Page 6  |
|----------------------------------------|---------|
| 2. Installation                        | Page 7  |
| 3. Operation                           | Page 10 |
| a. Main Screen                         | Page 10 |
| b. Charts Settings                     | Page 12 |
| c. Configure                           | Page 14 |
| d. Data Logger                         | Page 17 |
| e. Simulation Mode                     | Page 18 |
| f. Gas-Mix™ Gas Menu                   | Page 19 |
| g. TM-Cal™ Test                        | Page 21 |
| h. TM-Cal™ Certificate                 | Page 22 |
| 4. Glossary of Terms and Abbreviations | Page 26 |
| 5. Index                               | Page 27 |

Table of Content | 5

Introduction

#### Introduction

Thank you for purchasing the TM500<sup>™</sup> Thermal Gas Mass Flow Meter from Sierra Instruments. The TM500 is one of the most technically advanced flow meters in the world. Extensive engineering effort has been invested to deliver advanced features, accuracy measurement performance, and outstanding reliability.

The new TM500-View<sup>™</sup> software allows users to easily display data and configure the TM500 to their specific application parameters. The software can also access the Gas-Mix<sup>™</sup> menu, the TM-Cal<sup>™</sup> calibration validation diagnostic test, and log flow/temperature data to an Excel file.

The TM500 is available with Modbus or HART communication options and the Gas-Mix option. The TM500-View software has been developed to react intuitively to the type of TM500 meter with which it is interfacing.

This manual contains the installation and operation instructions for the TM500-View software.

This manual is divided into the following sections: Introduction, Installation, Operation, Glossary, and Index.

#### Installation

Unscrew the rear enclosure cap to access the wiring terminals and USB communication port. Connect the TM500 to a PC with a USB (type A, micro cable). If the PC is connected to the internet and running Windows<sup>®</sup>, the PC will try to automatically load the VCP driver. If the driver does not load automatically, download the VCP driver at: www.ftdichip.com/Drivers/VCP.htm

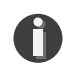

**NOTE!** The latest version of the TM500-View<sup>™</sup> software is available for download at https://www.sierrainstruments.com/products/upgrades/tm500-view.html

Fig. 2.1: Online Download Location for TM500-View™ software

|                   | TMEOO Mater Data and Configuration                                                               |
|-------------------|--------------------------------------------------------------------------------------------------|
|                   | TM500 Meter Data and Configuration                                                               |
|                   | TM500-View Software                                                                              |
| 2000              | Get quick access to all configuration parameters with pop-up windows and                         |
|                   | pull-down menus                                                                                  |
|                   | View raw data to diagnose or troubleshoot your meter                                             |
|                   | Select measurement units, flow and temperature ranges, alarm settings, and                       |
|                   | more                                                                                             |
|                   | <ul> <li>Print or save a TM-Cal™ Calibration Validation Certificate</li> </ul>                   |
| 4                 | Set alarms and display alarm codes                                                               |
|                   | <ul> <li>Optional Gas-Mix Menu (14 gases / unlimited mixes)</li> </ul>                           |
|                   | <ul> <li>Use simulation mode to align 4-20mA output with the input to the user's</li> </ul>      |
|                   | PLC/DCS                                                                                          |
|                   | TM500-View Software Download Request a Quote                                                     |
| Content Sections: | Overview                                                                                         |
| Overview          | Sierra's TM500-View advanced software is a free PC-compatible application available for download |
| Clear All         | from Sierra's website. Connect your Windows-based laptop or PC to the meter using the USB port   |
|                   | interface to access meter data and configure the meter's settings.                               |

#### 1 - Click on the TM500-View<sup>™</sup> software download button

#### Installation

To install the TM500-View<sup>™</sup> software program, run the "TM500-View software\_V#.##-setup.exe" file that is located in the downloaded file. After clicking "Next" the screen will show:

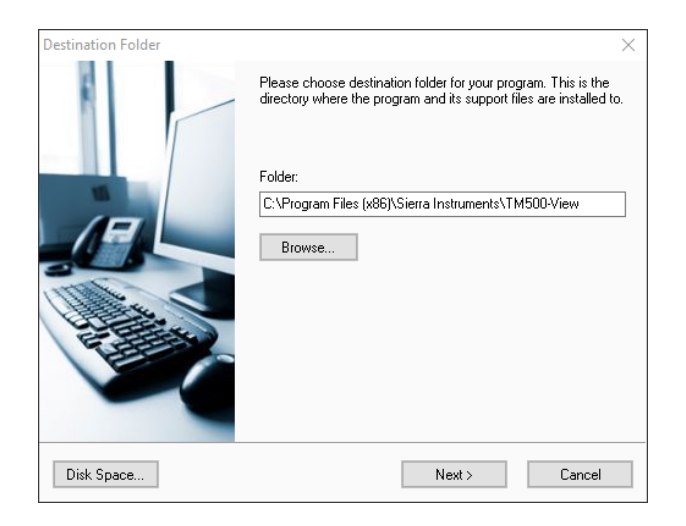

Select the folder in which you wish to install TM500-View software, then click "Install."

| Program Group |                                                                                                    | $\times$ |
|---------------|----------------------------------------------------------------------------------------------------|----------|
|               | Please enter a name of a program group where shortcuts to<br>programs and documents will be placed in. |          |
|               | Program Group:                                                                                         |          |
|               | TM500-View                                                                                             |          |
|               |                                                                                                    |          |
|               |                                                                                                    |          |
| Chie          |                                                                                                    |          |
| in the second |                                                                                                    |          |
| ALC: NO       |                                                                                                    |          |
|               |                                                                                                    |          |
|               |                                                                                                    |          |
|               | < Back Next > Cancel                                                                                   |          |
|               |                                                                                                    |          |

When the program is done installing, you may exit, then restart your computer.

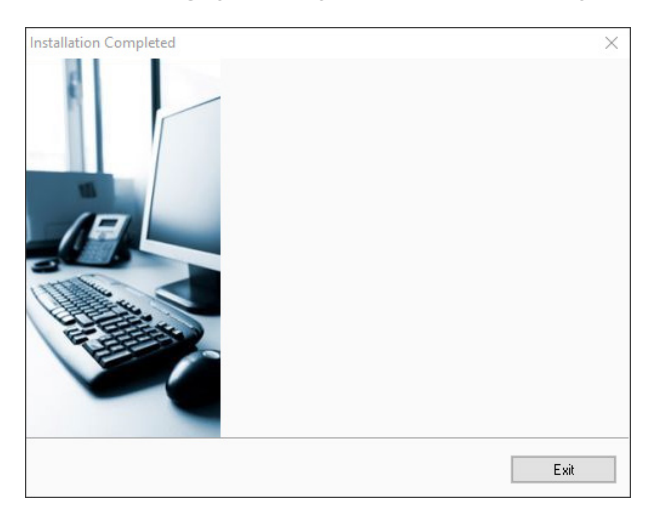

## **COM Port Assignment**

М

Be sure to have your TM500 connected by USB to a PC or laptop before opening TM500-View software. Upon opening TM500-View software for the first time, Windows<sup>®</sup> will assign a "virtual COM port". The COM port number that has been assigned will appear automatically in the drop down box. If the correct COM Port does not appear, go to Control Panel/Device Manager and click on Ports (COM & LPT). The COM port number should be displayed under the USB symbol.

If prompted, enter the assigned COM port in TM500-View software<sup>™</sup> by using the drop down menu and press **OK**.

**NOTE!** The TM500 meter must be plugged into the computer in order for the system to register it.

Fig. 2.2: COM Port Selection Window

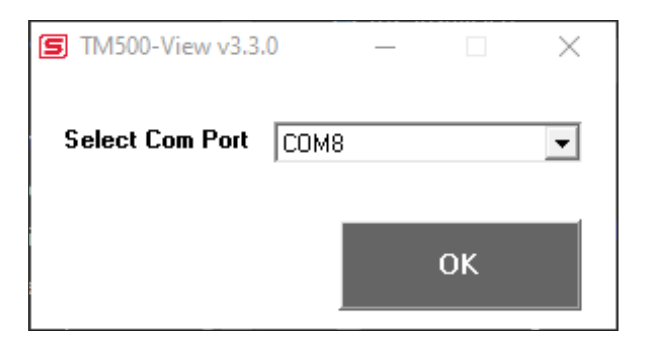

Operations

## Main Screen

The image below depicts the main screen that appears upon entering TM500-View software.

![](_page_9_Figure_4.jpeg)

![](_page_9_Figure_5.jpeg)

# **Charts Button**

This calls up two charts that can be configured for either temperature or flow. Each chart can be individually enlarged and re-scaled from the original default settings. For more information on how to change the charts settings, refer to p. 12.

![](_page_9_Picture_8.jpeg)

**NOTE!** The charts are refreshed at user selected update rate. See p. 12 for more information on setting up charts.

# Data Log

This function allows all selected data to be logged to an Excel® file at the specified sample time. All readings are time/date stamped. For more information on using the Data Logger function, refer to "Data Logger" on page 17.

# Configure

This allows the operator to go in and set the application parameters. This can be done either via the TM500-View<sup>™</sup> software or manually via the instrument's display. For more information on configuring application parameters, refer to p. 14.

## Simulation

This function can be used to verify that all the flow meter outputs are working properly. The easiest way to perform this check is to enter a specific temperature/flow rate. The corresponding analog outputs can be verified using a DMM and using a timer for the pulse. Refer to p. 18 for more information on how to use the Simulation function.

## TM-Cal<sup>™</sup>

Sierra Instruments has developed the TM-Cal<sup>™</sup> Calibration Validation to help our customers avoid sending the meter back for annual or biennial re-calibrations. Calibration Validation allows our customers to validate the accuracy and functionality of the meter in the field with the push of a button. By performing a simple test, the operator can verify that the meter is running accurately. TM-Cal<sup>™</sup> ensures the repeatability, functionality of the sensor and its associated signal processing circuitry, and cleanliness of the sensor.

The TM-Cal<sup>™</sup> calibration validation test can be performed while the unit is still in the pipe. The TM-Cal<sup>™</sup> calibration validation test is explained in greater detail on p. 21.

#### Alarms

The unit can be configured for high/low alarms for either flow or temperature. The "alarms window" displays any alarms or warnings.

# Exit

Exit the application.

Operations

# **Charts Settings**

From the main menu screen, click on "Charts". Two charts will appear side-by-side. Each chart can be selected for flow, temperature or total flow and scaled in one of three ways: a plus/minus percent scale, inputting min/max values manually, or real-time automatic scaling.

Fig. 3.2: Chart Settings Window - Charts 1 and 2

| 5 TM500-View v3<br>Chart 1 Setup             | .3.0               |                                                 |           | - 🗆 X                    |
|----------------------------------------------|--------------------|-------------------------------------------------|-----------|--------------------------|
| Total Points<br>Update Rate (s)<br>Parameter | 100<br>1.0<br>Flow | Manual Settings     Min 25.0000     Max 50.0000 | O % Scale | Auto<br>Save<br>Settings |
|                                              |                    | FLOW                                            |           |                          |
| 0.136738                                     |                    |                                                 |           |                          |
| 0.120158 -                                   |                    | 18.16                                           | A A       |                          |
| 0.103577 -                                   |                    | - A. DAAN                                       | INN       |                          |
| 0.0869972                                    |                    |                                                 |           | +                        |
| 0.070417 -                                   |                    |                                                 | j · v     |                          |
| 0.0538367                                    |                    | 1                                               |           | V' Y                     |
|                                              |                    | TIME (100.0 sec                                 | s )       |                          |

![](_page_11_Figure_6.jpeg)

Operations | 12

#### **Save Setting**

Click the Save Settings button to save the chart settings to the main page window. These settings can then be closed by clicking on the "X" at the top right corner of the window.

#### Parameters

Flow, temperature or total flow can easily be selected for charting.

#### **Total Points**

The total points specifies the number of points plotted on the graph. Older data is automatically omitted.

#### **Update Rate**

The update rate controls the data refresh rate.

#### Percent (%) Scale

This sets the scale to a plus/minus specified percentage from the initial measured value. Typically, the minimum/maximum is scaled at plus/minus 10% of that initial value.

#### **Manual Chart Setting**

The Manual mode allows a user to input min/max values for chart scaling. When entering new values, click on Save Settings for them to take effect.

#### **Automatic Chart Setting**

Automatic mode lets the program adjust the scaling on a real-time basis based on the entire range of values.

Operations

# Configure

From the main menu, click on the "Configure" button and enter the requested password for either Level I (1234) or Level II (9111) access.

Fig. 3.3: Password Window

| S Password Entry |  | ×  |  |
|------------------|--|----|--|
| Enter Password   |  |    |  |
|                  |  |    |  |
|                  |  | ОК |  |
|                  |  |    |  |

**NOTE**! Most users will only need access to the Level I screen to do basic setting of units, alarms and output scaling.

Fig. 3.4: Level II Configuration Screen

| S TM500-View v3 | .3.0       |                                             |                                     |                |               |                                                |                                       |   | - 🗆 X                                  |
|-----------------|------------|---------------------------------------------|-------------------------------------|----------------|---------------|------------------------------------------------|---------------------------------------|---|----------------------------------------|
| Meter Info      |            | Process V                                   | ariables                            |                |               |                                                |                                       |   |                                        |
| Firmware        | TM500 V8.2 | Flow 0.2                                    | 63 SCFM                             | Tempe          | rature [      | 73.95 Deg F                                    |                                       |   | Reset Total                            |
| Password Level  | Level 2    | Total 52                                    | 5 67 SCF                            | CSV            | Г             | 0.04393.V                                      | GHV 1015 5 BTUVER3                    | _ |                                        |
| Serial          | F06658     |                                             |                                     |                | и<br>1972 — П |                                                |                                       | _ |                                        |
| Main SN         | Q60946     | Massnow [0.3                                | 32 Kg/Hr                            | Elapse         |               | 15.9 Hrs                                       | Density  0.71509 Kg/M3                |   | Reset CRC                              |
| Bridge SN       | P97795     | Gas-Mix                                     |                                     |                |               | Current Alarms                                 |                                       | _ |                                        |
| Sensor SN       | 300580     | Gas Type                                    | Natural Gas(Mix)                    |                | <b>•</b>      | No alarms                                      |                                       |   |                                        |
| Alarm Codes     | None       | Mathana                                     |                                     | Ovugen la co   |               |                                                |                                       |   |                                        |
|                 |            | Carbon Diquida                              | 94.90002                            | Holium Lago    | 0000          |                                                |                                       |   |                                        |
| Meter Setting   | s          | Nitrogen                                    | 0.700000                            | Hudrogen 0.00  | 0000          |                                                |                                       |   |                                        |
| Pipe ID         | 4.026 In   | Propulene                                   | 0.000000                            | nydrogen [0.00 | 0000          |                                                |                                       |   |                                        |
| Cutoff          | 0. SCFM    | Propane                                     | 0.000000                            |                |               |                                                |                                       |   |                                        |
| Filter          | 0.8 Sec    | Butane                                      | 0.00000                             |                |               |                                                |                                       |   |                                        |
| Ref.Temp        | 60. Deg F  | Ethane                                      | 0.000000                            |                |               |                                                |                                       |   |                                        |
| Ref.Pressure    | 14.73 Psia | Ethulene                                    | 0.00000                             |                |               |                                                |                                       |   |                                        |
| Password        | 1234       | Air                                         | 0.000000                            |                |               |                                                |                                       |   |                                        |
| Kfact           | 0.%        | Araon                                       | 0.000000                            | TOTAL 100%     |               |                                                |                                       |   |                                        |
|                 |            |                                             | 0.000000                            |                |               |                                                |                                       |   |                                        |
| Unit Select     |            |                                             |                                     |                |               |                                                |                                       | _ |                                        |
| Flow Units      | SCFM 💌     | 4-20 mA Cł                                  | nannel 1                            |                |               | Digital Input                                  |                                       | _ |                                        |
| Temp. Units     | Deg F 💌    | Data Select                                 | Flow                                |                | Ψ.            | None                                           |                                       | - |                                        |
| Pressure Units  | PSIA 💌     | 20 mA Value                                 | 694.44 SCF                          | М              |               |                                                |                                       |   |                                        |
|                 |            | 4 mA value                                  | U. SCFM                             |                |               |                                                |                                       |   |                                        |
| Alarm Limits    |            | Natitur Fault Ac                            | Not used                            |                | •             |                                                |                                       |   |                                        |
| High Flow Limit | 0. SCFM    |                                             |                                     |                |               | Pulse Output C                                 | onfiguration                          |   |                                        |
| Low Flow Limit  | 0. SCFM    | 4-20 mA Ch                                  | nannel 2                            |                |               | Pulse Option                                   | Max Freq & Max Flow                   | - |                                        |
| High Temp Limit | 0. Deg F   | Data Select                                 | Flow                                |                | •             | Max Frequency                                  | 100.00 Hz                             |   |                                        |
| Low Temp Limit  | 0. Deg F   | 20 mA Value                                 | 0. SCFM                             |                |               | Max Flow                                       | 694.44 SCFM                           |   | Display Setting                        |
|                 |            | 4 mA Value                                  | 0. SCFM                             |                |               | Pulses Per Unit                                | 8640.0                                |   |                                        |
|                 |            | Namur Fault Ac                              | tion Not used                       |                | •             | Units Per Pulse                                | 0.0001157407                          |   | Serial COM Settings                    |
|                 |            |                                             |                                     |                |               |                                                |                                       |   |                                        |
| Low Temp Limit  | 0. Deg F   | 20 mA Value<br>4 mA Value<br>Namur Fault Ac | 0. SCFM<br>0. SCFM<br>tion Not used |                | •             | Max Flow<br>Pulses Per Unit<br>Units Per Pulse | 694.44 SCFM<br>8640.0<br>0.0001157407 |   | Display Setting<br>Serial COM Settings |

The RS485 and HART settings can be accessed by clicking on the "Serial COM Settings" button.

The Pulse Output settings can be accessed in the "Pulse Output Configuration" and "Digital Output Select" fields.

#### **Unit Select**

The "Unit Select" section is used to change the desired units in the flow rate, temperature and reference pressure parameters.

#### **Process Properties**

**Pipe Inner Diameter (ID):** The pipe inner diameter can be entered in either inches or millimeters, depending on whether the flow or mass measurement units selected are metric or US standard. Once entered, the program will automatically recalculate the pipe cross-sectional area for the velocity/flow calculations. A precise ID is required to ensure accurate flow measurement.

**Cut-off:** A gas flow rate at (or below) the cut-off setting will cause the meter to read zero. Default cut-off is set to 1% of maximum flow value.

**Filter:** Changing this value will increase or decrease the damping of the flow rate reading. Increase the setting to increase damping. The default setting is 0.8 seconds (see TM500 Instruction Manual for more details).

Serial Numbers: Serial numbers of the meter, the main board, bridge and sensor (factory set).

#### Display

The four drop-down boxes can be used to select the data to present on Screen 1 and Screen 2 of the flow meter display. By selecting "Alternate", the screen automatically switches between the data screens.

#### **Alarm Limits**

Users can set both high/low alarms for both flow and temperature. When a limit is reached, an alarm message is displayed. In addition, if the meter's digital output is activated, breaching the alarm limit automatically activates a discrete output to control an external buzzer, light or some other way to alert the operator.

#### Analog 4-20mA

The TM500 has two analog 4-20mA outputs. Channel one is always set to output flow, and channel two is configurable for either flow or temperature. Though the TM500 will be scaled for the specific application coming from the factory, TM500-View TM software allows the operator to easily re-scale the 4-20mA output as needed.

#### **Process Variables**

Flow: Current flow rate in selected units Total: Cumulative mass or volume flow in selected units Velocity: Massflow Temperature: Gas temperature (Fahrenheit or Celsius) CSV: Current sense voltage Elapsed Time: Time since the Totalizer was reset

#### **Reference Conditions**

Reference temperature and pressure are the standard (or normal) temperature and pressure (STP) for which the flow rate is calculated.

#### Gas-Mix<sup>™</sup>

This menu allows the user to choose from a list of gases. More information on Gas-Mix $^{\rm m}$  can be found on p. 19.

## **Digital Output Select**

This selection configures the TM500 digital output for either pulses (counts) or as an alarm discrete output.

If the pulses (counts) output is selected, it can be programmed in three different ways using the pull-down menu "Frequency Output Configuration".

#### Maximum flow and maximum frequency

Pulses per Unit Units per Pulse

#### Serial COM Settings

Use this function to set the serial communication settings for any of the TM500 communication options.

Fig. 3.8: Select Serial Communication Window

| S TM500-View v3.3.0 |                   | $\times$ |
|---------------------|-------------------|----------|
| Bus Type<br>Modbus  | Baud Rate<br>9600 | •        |
| Address<br>1        | Parity<br>None    | <br>•    |

0

**NOTE:** This is only available on meters with the RS485 or HART serial communication

options.

#### Data Logger

The Data Logger screen can be accessed from the main screen. Clicking the "Data Logger" function will prompt the user for a password. Enter a Level I or Level II password and the Data Logger window will appear.

| S TM500-View v3.3.0                                                                          |          |                    | - D >                                                                                           | < |
|----------------------------------------------------------------------------------------------|----------|--------------------|-------------------------------------------------------------------------------------------------|---|
| Excel Filename                                                                               |          |                    |                                                                                                 |   |
| Select C:\Users\nburnam\Documents\TM                                                         | 500-Data | og.xlsx<br>Proviow |                                                                                                 |   |
| CSV (Current Sense Voltage)<br>Flow<br>Flow M3/H<br>Gas Temperature<br>Total<br>Elapsed Time |          | Name               | Value                                                                                           |   |
| Logged Values                                                                                |          | ^                  | Sample Time           Hrs         Min         Sec           00         ▼         : 00         ▼ |   |
|                                                                                              |          | ~                  | Start Data Logger                                                                               |   |

Operations

Fig. 3.11: Data Logger Window - Logging Turned Off

Select the sample time from the drop down menu, and then select the required data from the Data Selection list. Select or create a name for the Excel<sup>®</sup> file and then press the "Start Data Logging" button.

| - 1                                                                                                    |            |                   |                                   |
|----------------------------------------------------------------------------------------------------|------------|-------------------|-----------------------------------|
| Excel Filename                                                                                                    |            |                   |                                   |
| Select C:\Users\nburnam\Documents\TMS                                                                                                    | 500-D atal | og.xlsx           |                                   |
| Data Selection                                                                                                    | Data       | Preview           |                                   |
| CSV (Current Sense Voltage)                                                                                                    | Index      | Name              | Value                             |
| Flow                                                                                                    | 15         | Csv []            | 0.043988872                       |
| Flow NM3/H                                                                                                    | 0          | Flow [SCFM]       | 0.25531009                        |
| 🗹 Gas Temperature                                                                                                    | 8          | FloVol [NM3/H]    | 0.41116461                        |
| Total                                                                                                    | 12         | Gas_temp [Deg F]  | 73.902679                         |
| Elapsed Time                                                                                                    | 20         | Total [SCF]       | 526.239                           |
|                                                                                                    | 21         | ElapsedTime [Hrs] | 15.883333                         |
| Logged Values                                                                                                    |            |                   | Sample Time                       |
| 10/31/23 11.18:20 0.0 0.3 0.4 73.9 526.2 15.9<br>10/31/23 11.18:24 0.0 0.3 0.4 73.9 526.2 15.9<br>10/31/23 11.18:25 0.0 0.3 0.4 73.9 526.2 15.9<br>10/31/23 11.18:26 0.0 0.3 0.4 73.9 526.2 15.9<br>10/31/23 11.18:27 0.0 0.3 0.4 73.9 526.2 15.9 |            | ^                 | Hrs Min Sec<br>00 • : 00 • : 01 • |
| 10/31/23 11:18:28 0.0 0.3 0.4 73.9 526.2 15.9<br>10/31/23 11:18:29 0.0 0.3 0.4 73.9 526.2 15.9                                                                                                    |            | 0                 | Stop Data Logger                  |

Fig. 3.12: Data Logger Window - Logging Turned On

When "Start Data Logging" is pressed, the data is recorded in the specified Excel<sup>®</sup> file - and also displayed in the Data Logged window. Pressing "Stop Data Logging" ends data acquisition.

#### **Simulation Mode**

After clicking on "Simulation", a password will be requested. Enter the password and then the Simulation screen will be shown.

| S TM500-View v3.3.0    | - 🗆 🗙         |  |
|------------------------|---------------|--|
| Flow Simulation        |               |  |
| 0                      | Flow enable   |  |
|                        |               |  |
| Temperature Simulation |               |  |
| 0                      | 🔲 Temp enable |  |
|                        |               |  |
| Start Simulati         | ion           |  |
|                        |               |  |

Fig. 3.13: Simulation Mode Window

The simulation mode simulates flow rate or temperature. Click on the required data and enter a value. Simulation mode allows users to verify the operation of the analog output, digital outputs and totalizer at simulated flow rates and temperature.

Enter the value, select the corresponding checkbox, and press "Start Simulation".

| S TM500-View v3.3.0 |             |             |                  | – 🗆 X                                              |
|---------------------|-------------|-------------|------------------|----------------------------------------------------|
| Flow                | Temperature | Total       | Elapsed          |                                                    |
| 9. SCFM             | 33. Deg F   | 8.4 SCF     | 0.4 Hr           | Charts                                             |
|                     |             | Reset Total | and Elapsed Time |                                                    |
| FL                  | .ow         | TEMP        | ERATURE          | Collect Data To Excel                              |
| 22                  |             | 73.3736     |                  | Configure                                          |
| 17.6098             |             | 65.2988     |                  | Configure                                          |
| 13.2197             |             | 57.224      |                  |                                                    |
| 8.82948             |             | 49.1491     |                  | Simulation                                         |
| 4.43931             |             | 41.0743     | s                | TM500-View v3.3.0 — X                              |
| 0.0491353           |             | 32.9995     | L                | low Simulation                                     |
| TIME (1             | 00.0 secs ) | TIME (      | 100.0 secs )     | Flow enable                                        |
| Alarms              |             |             |                  |                                                    |
| In simulation mode  |             |             | т<br>[3          | Temperature Simulation       3         Temp enable |
|                     |             |             | 1                | Halt Simulation                                    |

## Fig. 3.15: Simulation Running

In Simulation mode, all TM500 outputs and the Totalizer respond as if in normal measurement mode. Click "Halt Simulation" to end. Gas-Mix™ Gas Menu

Each TM500 flow meter is calibrated in the factory and pre-programmed with the gas specified in the order. If the Gas-Mix option is ordered, the pure or gas mixture gas can be changed. To choose what gas or gas mixture flow for the TM500 to monitor, select from the list of gases under Gas-Mix:

- Methane
- Hydrogen
- Carbon Dioxide •
- Nitrogen •
- Propylene .
- Propane •
- Butane
- Ethane

- Ethylene
- Air •
- Argon •
- Oxygen
- Helium
- Natural Gas (Mix) •
- Gas Mix .

Fig. 3.16: Gas-Mix<sup>™</sup> Menu

![](_page_19_Picture_3.jpeg)

**NOTE:** A list of pure and mixed gases available on the TM500 flowmeter are kept on the Sierra website at www.sierrainstruments.com.

When the "Gas-Mix" option is chosen, a series of additional gas concentration fields will appear. These fields are labeled "CH4%", "CO2%", etc. A default amount will appear in each field, these can be changed to any percentage between 1 and 100. The total for the gases in the Gas-Mix must equal 100% or an error will occur.

![](_page_19_Picture_6.jpeg)

**C**i

**NOTE:** If the total of all gases is greater or less than 100%, an alarm will show. Adjust the percentages until 100% is achieved.

#### TM-Cal<sup>™</sup>

TM-Cal<sup>™</sup> is performed to verify the proper operation of the TM500 flow meter. From the Main menu, click on the "TM-Cal" button to access the TM-Cal<sup>™</sup> Menu Window.

| S TM500-View v              | 3.3.0                                       | - 🗆 X            |
|-----------------------------|---------------------------------------------|------------------|
| TM-Cal Setti                | ngs                                         |                  |
| Performed By                |                                             |                  |
| Meter TAG                   |                                             |                  |
| Comments                    |                                             |                  |
| Test Type                   | Hold last flow value                        |                  |
| Log File                    | c:\users\nburnam\Documents\TM-Cal_55log.txt | Browse File      |
| <b>Test</b><br>TM-Cal Value |                                             |                  |
| Time Remaining              |                                             |                  |
| Result                      |                                             | Perform TM-Cal   |
|                             | View TM-Cal Log                             | View Certificate |

Fig. 3.18: TM-Cal<sup>™</sup> Test Menu Window

On the TM-Cal<sup>™</sup> Menu, there are fields to enter information about the person performing the test, meter tag information, and any other important information may be entered into the comments area.

A drop-down menu allows the user to choose between these two options: Flow goes to Zero during TM-Cal<sup>™</sup> Flow holds the last value during TM-Cal<sup>™</sup>

Please note that the test will take about four minutes. If the "go to zero" option is chosen, the flow measurement will stop and go to zero for this period. If the "hold value" option has been chosen, the totalizer will continue to increment..

The user can also specify a particular folder name and location for the data to be stored in a log to access test results at later times.

When ready to start, click the "Perform TM-Cal" button.

Operations

Fig. 3.19: Running a TM-Cal<sup>™</sup> Test

| TM500-View v   | 3.3.0                                       | —                |
|----------------|---------------------------------------------|------------------|
| TM-Cal Setti   | ngs                                         |                  |
| Performed By   | NB                                          |                  |
| Meter TAG      | 1234                                        |                  |
| Comments       | TEST                                        |                  |
| Test Type      | Hold last flow value                        |                  |
| Log File       | c:\users\nburnam\Documents\TM-Cal_55log.txt | Browse File      |
| TM-Cal Value   | 7 94                                        |                  |
| Time Remaining | 288 \$                                      |                  |
| Result         |                                             | Stop TM-Cal      |
|                | View TM-Cal Log                             | View Certificate |

A Pass/Fail message for the TM-Cal<sup>™</sup> test will be displayed at the test conclusion.

Fig. 3.20: TM-Cal<sup>™</sup> Results Window

| S TM500-View v3.3.0 |                                             | – 🗆 X            |
|---------------------|---------------------------------------------|------------------|
| TM-Cal Sett         | ings                                        |                  |
| Performed By        | NB                                          |                  |
| Meter TAG           | 1234                                        |                  |
| Comments            | TEST                                        |                  |
| Test Type           | Hold last flow value                        |                  |
| Log File            | c:\users\nburnam\Documents\TM-Cal_55log.txt | Browse File      |
| Test                |                                             |                  |
| TM-Cal Value        | 0.35                                        |                  |
| Time Remaining      | 000 s                                       |                  |
| Result              | TM-Cal Pass (-0.73)                         | Perform TM-Cal   |
|                     | View TM-Cal Log                             | View Certificate |

#### TM-Cal<sup>™</sup> Certificate

The TM-Cal<sup>™</sup> Certificate function displays the latest certification. When performing a TM-Cal<sup>™</sup> test, all the data is logged into a log file with all pertinent data, including the serial number. A laptop or PC can be used to perform the TM-Cal<sup>™</sup> test on the TM500 meter. When a TM-Cal<sup>™</sup> certificate is requested, the program will search the log file for the specific serial number and will display only the last check performed.

Fig. 3.21: TM-Cal<sup>™</sup> Certificate

| SIERRA®<br>SIERRA®<br>SIERRA®<br>SIERRA®<br>TM-Cal <sup>™</sup> CERTIFICATE<br>CAUBRATION VALIDATION                                                                                                    |                                                                                                    |                                                                                                    |  |  |
|----------------------------------------------------------------------------------------------------|----------------------------------------------------------------------------------------------------|----------------------------------------------------------------------------------------------------|--|--|
| TM-Cal™ Performed on:                                                                                                    | October 31 2023, 12:31:55                                                                                                    |                                                                                                    |  |  |
| Firmware version:                                                                                                    | TM500 v8.3                                                                                                    |                                                                                                    |  |  |
| Sierra Meter Serial Number:                                                                                                    |                                                                                                    |                                                                                                    |  |  |
| TM-Cal <sup>™</sup> Results:                                                                                                    | Pass                                                                                                    |                                                                                                    |  |  |
| TM-Cal™:                                                                                                    | -0.73                                                                                                    |                                                                                                    |  |  |
| Test Temperature                                                                                                    | 83.0 F                                                                                                    |                                                                                                    |  |  |
| Tag #/Meter Location:                                                                                                    | 1234                                                                                                    |                                                                                                    |  |  |
| Test performed by:                                                                                                    | NB                                                                                                    |                                                                                                    |  |  |
| Additional Comments:                                                                                                    | TEST                                                                                                    |                                                                                                    |  |  |
| TM-Cal <sup>TM</sup> is a calibration routine that w<br>Repeatability of sensor<br>Repeatability of sensor electronics<br>* Confirms Calibration Algorithms<br>At the conclusion of the test, the meter<br>A "pass" result confirms the meter is m<br>TM-Cal <sup>TM</sup> limits: $\pm 0 - 0.8$ Pass, $\pm 0.8 - 1$ :<br><b>Configuration:</b> | alidates the flow meter's calibration accuracy by<br>r will display a pass/fail message and the TM-Ci<br>neasuring accurately.<br>O Warning, > ± 1.0 Fail | y testing the following:<br>al <sup>™</sup> data.                                                                                                    |  |  |
| Pipe Diameter:<br>Customer STP:<br>4-20 mA Range:<br>Zero Flow Cutoff:<br>Previous TM-Cal <sup>™</sup> Value:<br>Previous TM-Cal <sup>™</sup> Result:<br>Previous TM-Cal <sup>™</sup> Cale:<br>Gross Heating Value[BTU/FT3]:                                                                                                    | 4 In Gas Se<br>32.0 Deg F & 760.00 mmHG<br>0 - 10 SCFM<br>0 SCFM<br>0 SCFM<br>0,00<br>Pass<br>0,000 0:0.0<br>546.9                                        | lect: Mil: Gas<br>Mitthene 1.55603%<br>CO2 1.85603%<br>Nitrogen 2.475738%<br>Helium 3.65053%<br>Argon 1.960704%<br>Hydrogen 3.56503%<br>Air 61.274502%<br>Propane 3.273607%<br>Butune 4.332547% |  |  |

## TM-Cal<sup>™</sup> Log

The "View TM-Call Log" button allows the operator to view a log of previous TM-Cal<sup>™</sup> tests that have been executed on the meter.

Fig. 3.22: TM-Cal<sup>™</sup> Log

![](_page_22_Picture_7.jpeg)

**Definition & Index** 

#### Definition

| COM | Communication                     |
|-----|-----------------------------------|
| CSV | Current Sense Voltage             |
| DMM | Digital Multimeter                |
| ID  | Inner Diameter                    |
| mA  | Milliamps                         |
| PC  | Personal Computer                 |
| RTD | Resistance Temperature Detector   |
| STP | Standard Temperature and Pressure |
| TSI | Temperature Sense Current         |

#### Index

Alarm Limits, p. 15 Analog 4-20 mA output (Pulse Output enabled models only), p. 15 Configure, p. 14 Address (RS485 enabled models only), p. 17 Analog 4-20 mA Output, p. 15 Alarm Limits, p. 15 Baud rate (RS485 enabled models only), p. 17 Digital Output (Pulse Output enabled models only), p. 16 Filter value, p. 15 Flow cutoff, p. 15 Frequency Output (Pulse Output enabled models only), p. 16 Gas-Mix<sup>™</sup>, p. 19 Parity (RS485 enabled models only), p. 17 Password, p. 14 Pipe Area, p. 15 Reset Total, p. 14 Reset CRC, p. 14 Serial Communication (RS485 enabled models only), p. 17 Unit settings, p. 16 Dampening factor, p. 15 Filter value, p. 15 Frequency Output (Pulse Output enabled models only), p. 16 Gas-Mix<sup>™</sup>, p. 19 Glossary, p. 26 Installation, p. 7 Introduction, p. 6 Password Level 1, p. 14 Level 2, p. 14 Reset Total and Elapsed Time, p. 17 RS485 Settings (RS485 enabled models only), p. 17 Simulation Mode, p. 11 USB, p. 9 TM-Cal<sup>™</sup>, p. 21

Sierra Instruments Inc. 5 Harris Court, Building L Monterey, CA 93940 North America: 1-831-373-0200 www.sierrainstruments.com

![](_page_25_Picture_1.jpeg)